http://www.psd-dude.com/tutorials/photoshop.aspx?t=create-a-metal-coin-inphotoshop&utm\_source=feedburner&utm\_medium=email&utm\_campaign=Feed%3A+Psd-dude-Photoshop-Tutorials+%28PSD-dude.com+-+Photoshop+Tutorials%29

## Metalen munt

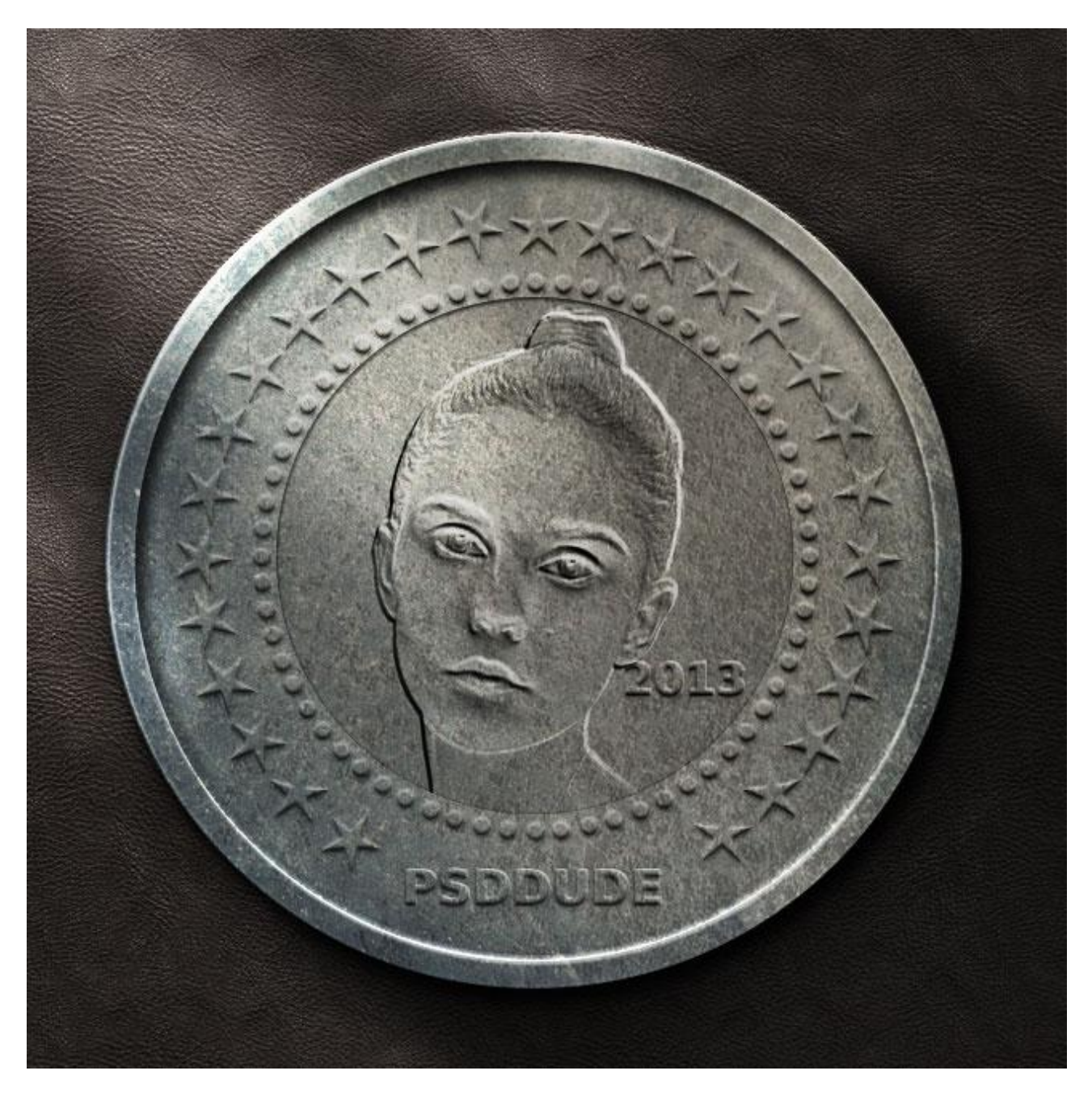

<u>Gebruikt</u> : lederen structuur als achtergrond; cirkelvormen; embossed stijlen; meisje; metalen structuur;

1) Open een achtergrondstructuur, bijvoorbeeld deze donkere lederen structuur.

Ovalen vormgereedschap: SHIFT toets ingedrukt houden voor een mooie cirkelvorm; kleur = # 6D6D6D Noem de vormlaag "cirkel1"

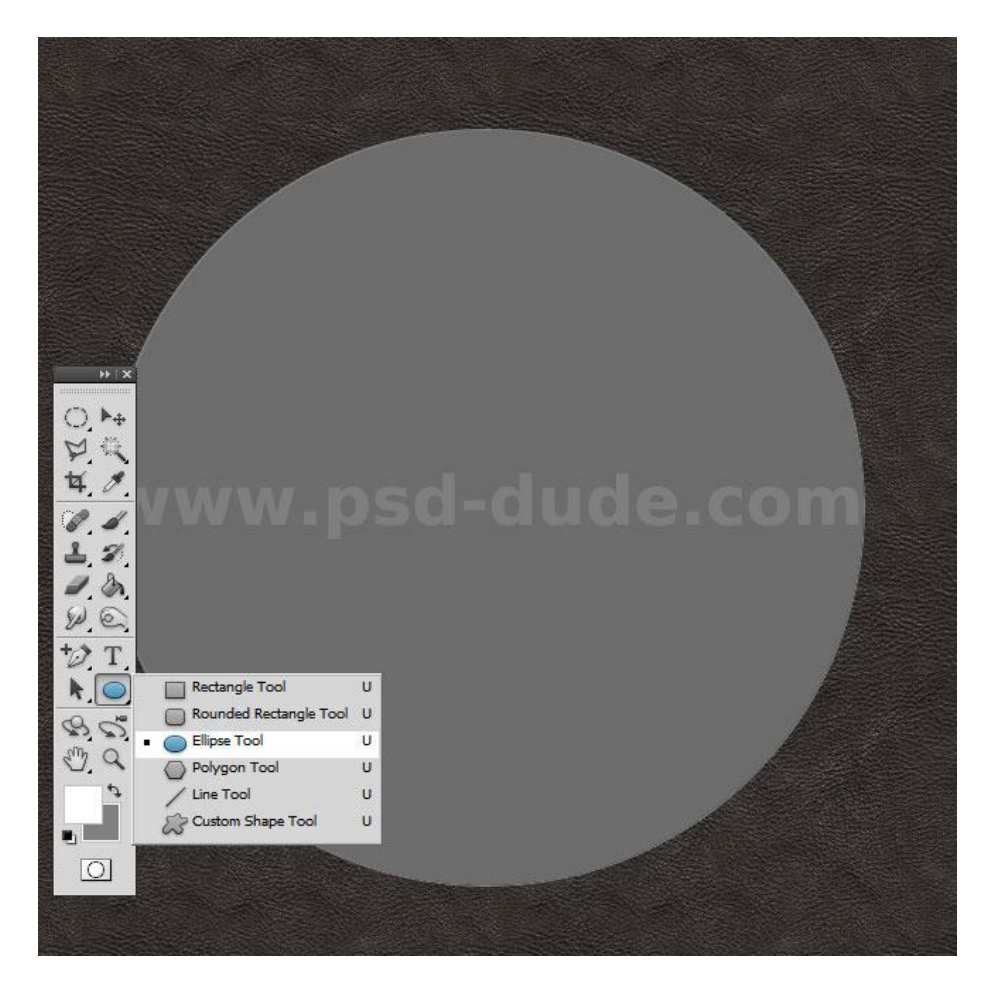

2) Dupliceer de cirkel laag; noem de laag "cirkel2"; selecteer de vorm met het Pad selectie gereedschap; klik CTRL+C gevolgd door CTRL+V (kopiëren en plakken van de vorm in dezelfde vormlaag); transformeer deze bekomen cirkelvorm naar een grootte van ongeveer 95%

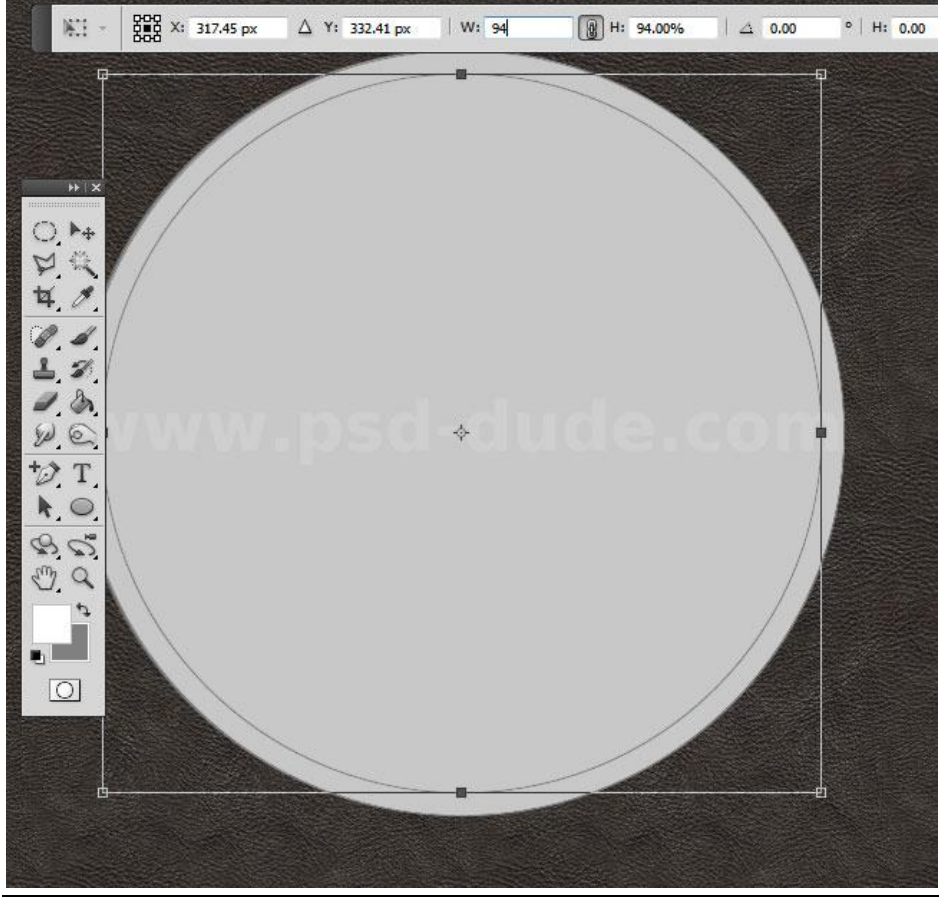

Metalen munt - blz. 2

3) Deze tweede cirkelvorm binnen de laag "cirkel2" selecteren met Pad selectie gereedschap; klik nu in optiebalk op 'Verwijderen uit Vormgebied' (voorste vorm verwijderen CS6).

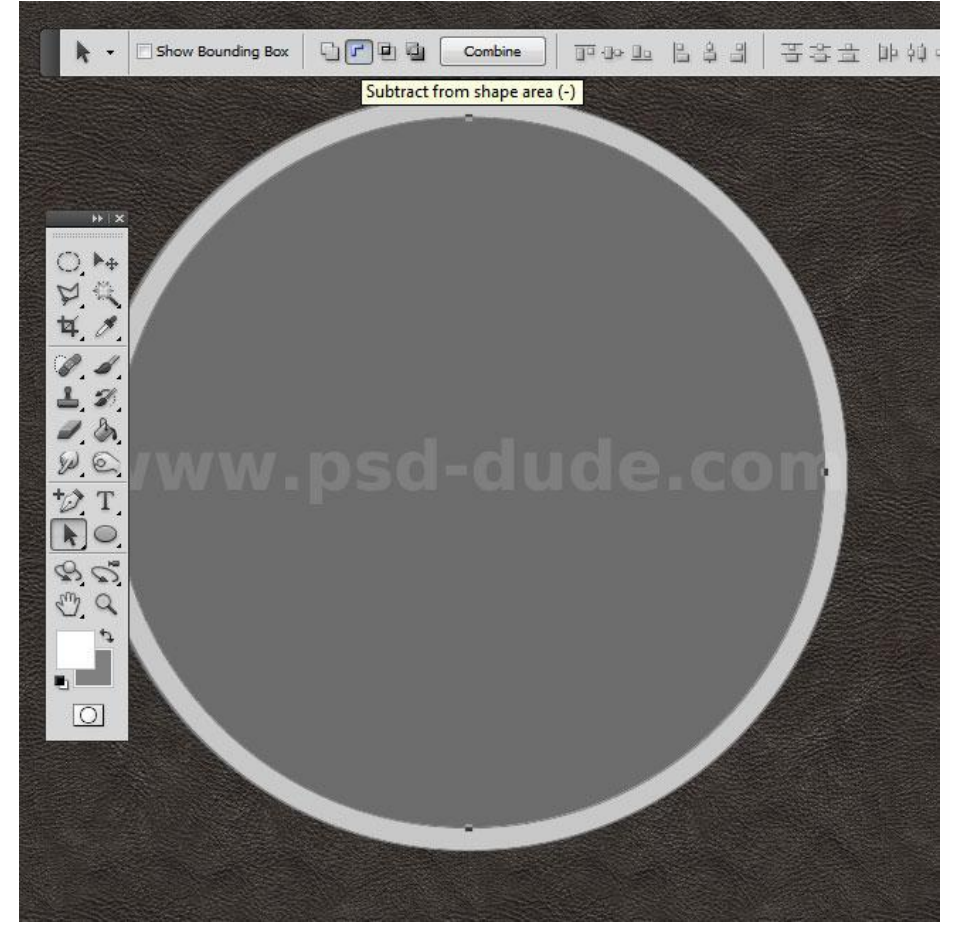

4) We voegen wat decoraties toe; deze cirkelvormen laden en gebruiken.

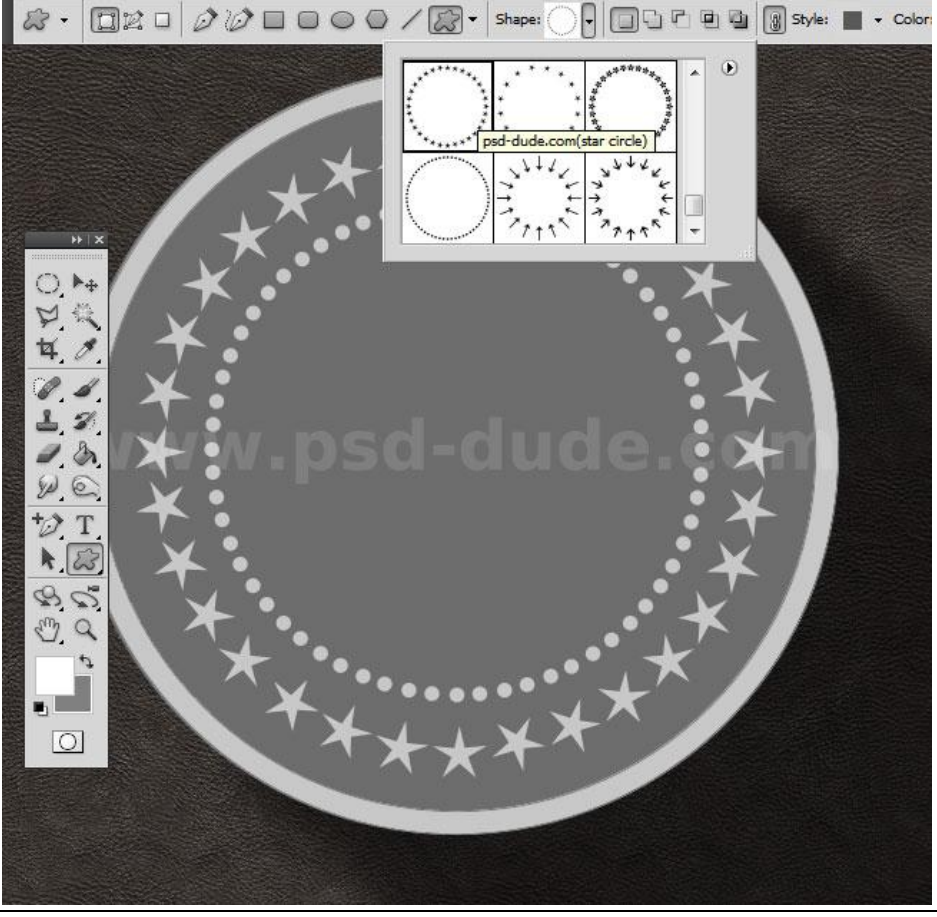

Metalen munt - blz. 3

5) Geef de laag "cirkel2" en de laag "sterren en stippen" volgende laagstijlen:. zet eerst de laagvulling op 0%. We hebben een stijl gebruikt uit een set '<u>Letterpress and Emboss</u> Photoshop Styles' met kleine aanpassingen.

\* Slagschaduw : modus = Vermenigvuldigen

| Styles                   | - Structure                   | ОК                |
|--------------------------|-------------------------------|-------------------|
| Blending Options: Custom | Blend Mode: Multiply          | Reset             |
| 🛛 Drop Shadow            | Opacity:                      | New Style         |
| ✓ Inner Shadow           |                               | Droviow           |
| Outer Glow               | Angle: 120 ° Use Global Light | <u>▼ Prev</u> iew |
| 🗹 Inner Glow             | Distance: 4 px                |                   |
| Bevel and Emboss         | Spread: 0 %                   |                   |
| Contour                  | <u>Size:</u> 3 px             |                   |
| Texture                  | Quality                       |                   |
| Satin                    |                               |                   |
| Color Overlay            | Contour: Antr-ajiased         |                   |
| Gradient Overlay         | <u>N</u> oise: 0 %            |                   |
| Pattern Overlay          | Layer Knocks Out Drop Shadow  |                   |
| Stroke                   | Make Default Reset to Default |                   |
|                          |                               |                   |
|                          |                               |                   |
|                          |                               |                   |
|                          |                               |                   |

## \* Schaduw binnen

| Styles                   | - Inner Shadow       |                              | ОК        |
|--------------------------|----------------------|------------------------------|-----------|
| Blending Options: Custom | Blend Mode: Multiply |                              | Reset     |
| V Drop Shadow            | Opacity:             | -0- 80 %                     | New Style |
| Inner Shadow             |                      |                              |           |
| Outer Glow               | Angle: -90           | ° 🔄 Use <u>G</u> lobal Light | Preview   |
| V Inner Glow             | Distance:            | 2 px                         |           |
| Bevel and Emboss         | Choke: 🕞             | 0 %                          |           |
| Contour                  | <u>Size:</u>         | 2 px                         |           |
| Texture                  | - Quality            |                              |           |
| Satin                    |                      |                              |           |
| Color Overlay            | Contour:             | Anti-aliased                 |           |
| Gradient Overlay         | Noise:               | 0 %                          |           |
| Pattern Overlay          | Make Default         | Reset to Default             |           |
| Stroke                   |                      |                              |           |
|                          |                      |                              |           |
|                          |                      |                              |           |
|                          |                      |                              |           |
|                          |                      |                              |           |

\* Gloed binnen : modus = Kleur Tegenhouden; witte kleur

| Styles                   | Inner Glow                |          | ОК        |
|--------------------------|---------------------------|----------|-----------|
|                          | Structure                 |          |           |
| Blending Options: Custom | Blend Mode: Color Dodge 👻 |          | Reset     |
| Drop Shadow              | Opacity:                  | %        | New Style |
| ✓ Inner Shadow           | <u>N</u> oise: 0 0        | %        | 2 Proviow |
| Outer Glow               |                           | T.       |           |
| 🛛 Inner Glow             |                           | <u> </u> |           |
| Bevel and Emboss         | Elements                  |          |           |
| Contour                  | Technique: Softer +       |          |           |
| Texture                  | Source: O Center O Edge   |          |           |
| Satin                    | Choke: 0 0                | %        |           |
| Color Overlay            | <u>≦ize:</u> <u>3</u>     | px       |           |
| Gradient Overlay         | Quality                   |          |           |
| Pattern Overlay          | Contour:                  |          |           |
| Stroke                   |                           |          |           |
|                          | <u>Range:</u> 50          | 96       |           |
|                          | 0                         | %        |           |
|                          |                           |          |           |
|                          | Make Default Reset to De  | efault   |           |

\* Schuine kant en Reliëf :

modus hooglichten = Kleur Tegenhouden; modus schaduwen = Vermenigvuldigen

| 5tyles                   | Bevel and Emboss              |          | ОК                                    |
|--------------------------|-------------------------------|----------|---------------------------------------|
| Blending Options: Custom | Style: Outer Revel            |          | Reset                                 |
| Drop Shadow              | Technique: careath            |          | New Style                             |
| Inner Shadow             | Denth: 0                      | 96       |                                       |
| Outer Glow               | Direction: O Un O Down        | <u> </u> | <u>Iv</u> Pre <u>v</u> iew            |
| V Inner Glow             | Sige: 1                       | рх       | · · · · · · · · · · · · · · · · · · · |
| Bevel and Emboss         | Soften: -                     | px       |                                       |
| Contour                  | Chading                       |          |                                       |
| Texture                  | Angle: 00 0                   |          |                                       |
| Satin                    | Use Global Ligh               | t        |                                       |
| Color Overlay            | Altitude: 30 °                |          |                                       |
| Gradient Overlay         | Gloss Contour:                |          |                                       |
| Pattern Overlay          |                               |          |                                       |
| Stroke                   | Highlight Mode: Color Dodge 👻 |          |                                       |
|                          | <u>Opacity:</u> 80            | %        |                                       |
|                          | Shadow Mode: Multiply 🗸       |          |                                       |
|                          | Opacity: 60                   | %        |                                       |
|                          |                               |          | -                                     |

Na deze aanpassingen, vooral bij laag "cirkel2"; bekom je ongeveer onderstaand resultaat.

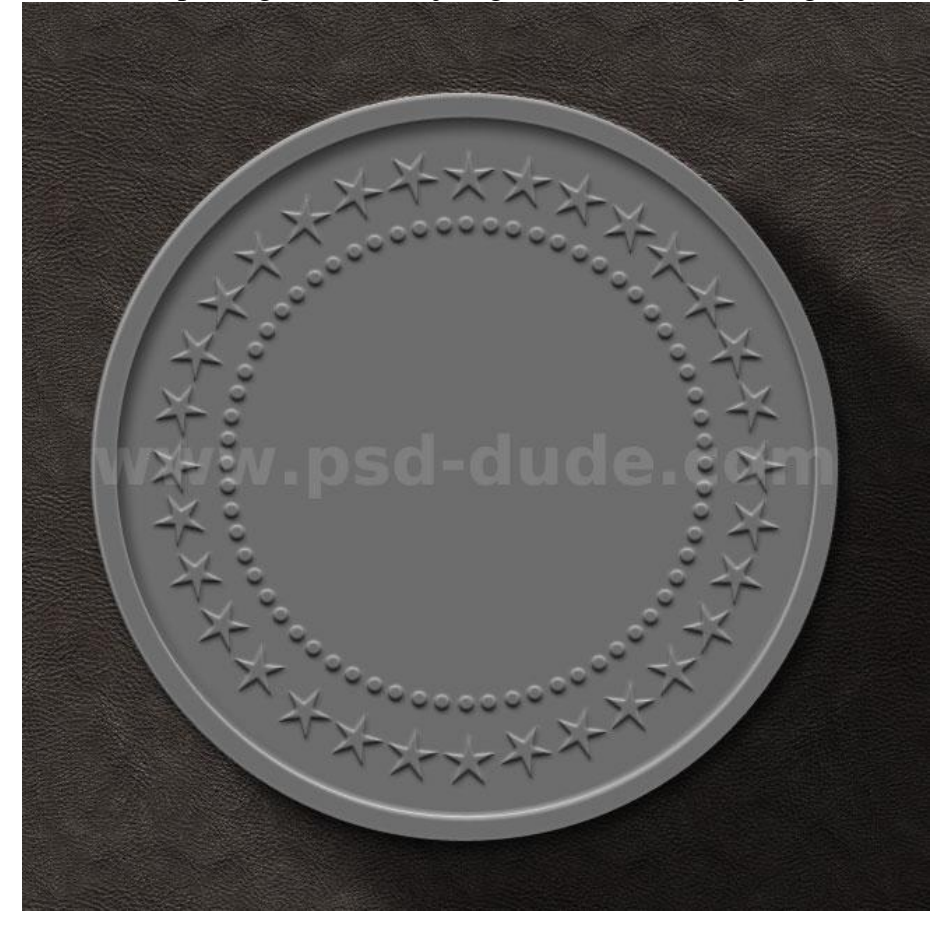

Geef laag "cirkel1" volgende Slagschaduw

| Laagstijl                                                                                                    |                                                                                                    | X                                                |
|----------------------------------------------------------------------------------------------------|----------------------------------------------------------------------------------------------------|--------------------------------------------------|
| Lagstijl          Stijlen         Opties voor overvloeien: standaard         Stagschaduw         Schaduw binnen         Gloed buiten         Gloed buiten         Gloed buiten         Schuine kant en reliëf         Contour         Structuur         Satijn         Kleurbedekking         Verloopbedekking         Patroonbedekking         Lijn | Slagschaduw         Structuur         Overvloeimodus:         Dekking:         75         Hoek:         120         Globale belichting gebruiken         Afstand:         18         px         Spreiden:         0         Grootte:         51         px         Kwaliteit         Contour:         Image:         Image: | OK<br>Annuleren<br>Nieuwe stijl<br>Voorvertoning |
|                                                                                                    |                                                                                                    |                                                  |

6) Afbeelding met meisje gebruiken voor een reliëf effect in het midden van de munt. Binnen het psd bestand (als je dit hebt kunnen downloaden) vind je een Slim Object dat je hier eventueel kan toevoegen voor een eigen afbeelding. Hieronder uitleg voor een eigen afbeelding: Open de afbeelding; geef minder verzadiging (Ctrl + Shift + U); netjes uitselecteren; toevoegen.

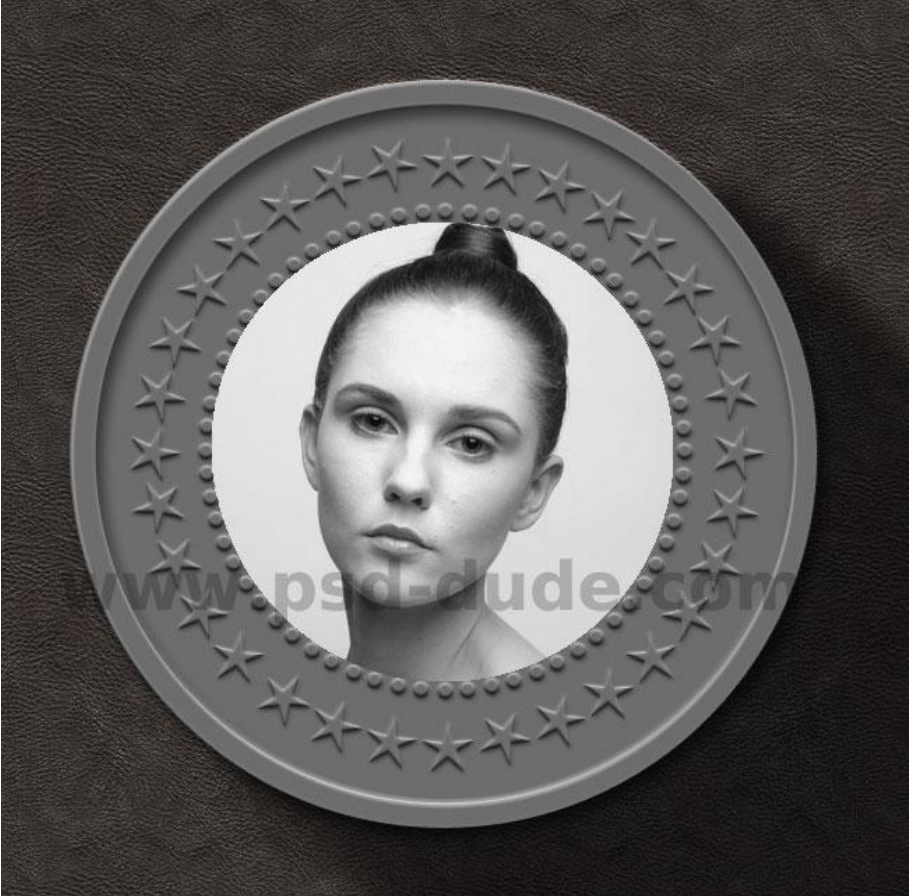

7) Ga naar Filter  $\rightarrow$  Stileer  $\rightarrow$  Reliëf.

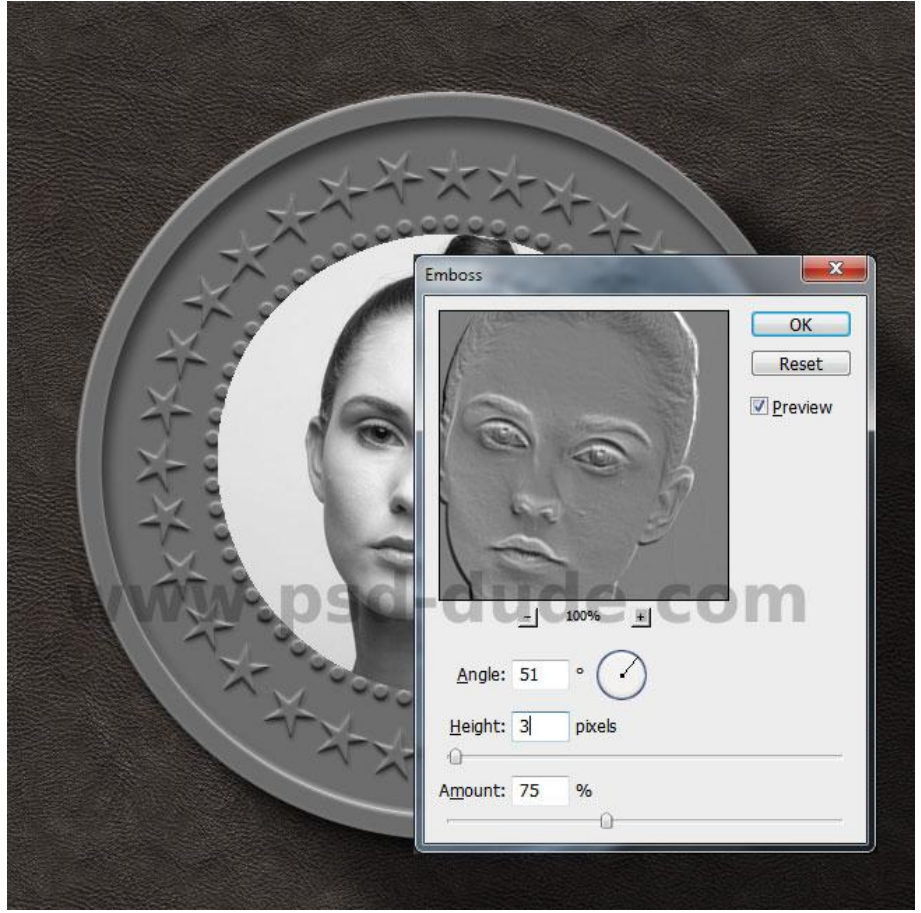

Metalen munt - blz. 7

8) Laagmodus = Bedekken; laag met meisje dupliceren; laagdekking = 50% of minder voor wat minder contrast.

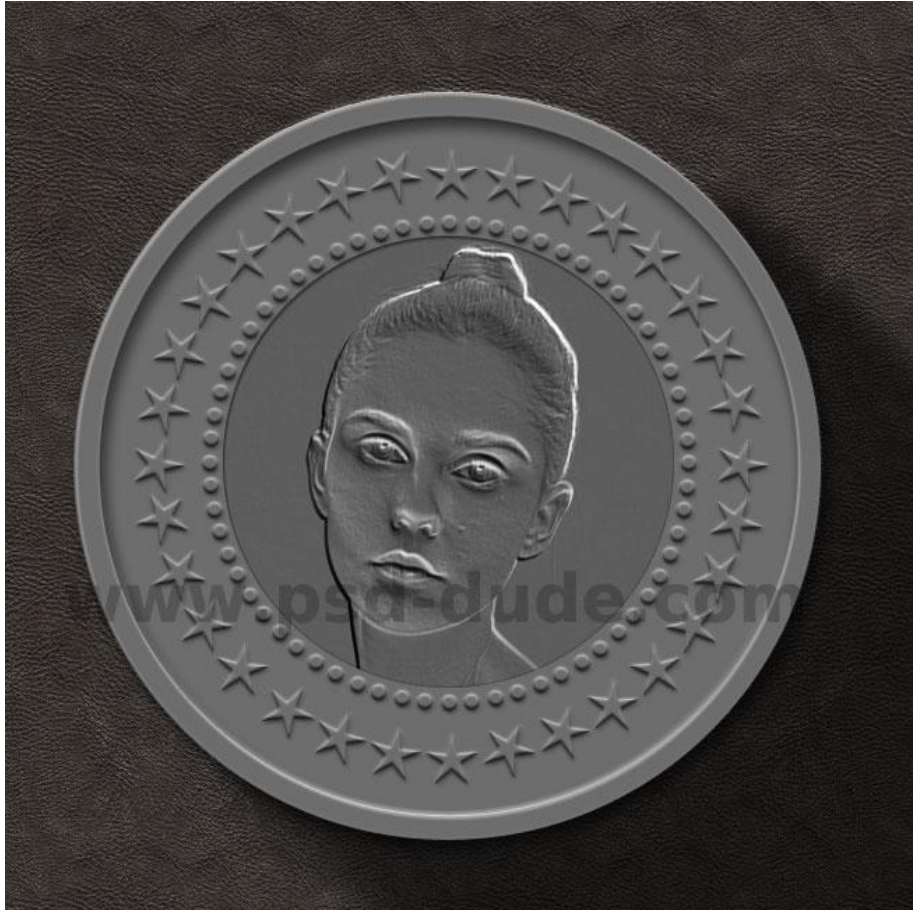

9) Nog details toevoegen zoals bijvoorbeeld tekst; het jaartal; ... Geef deze lagen ook laagstijlen.

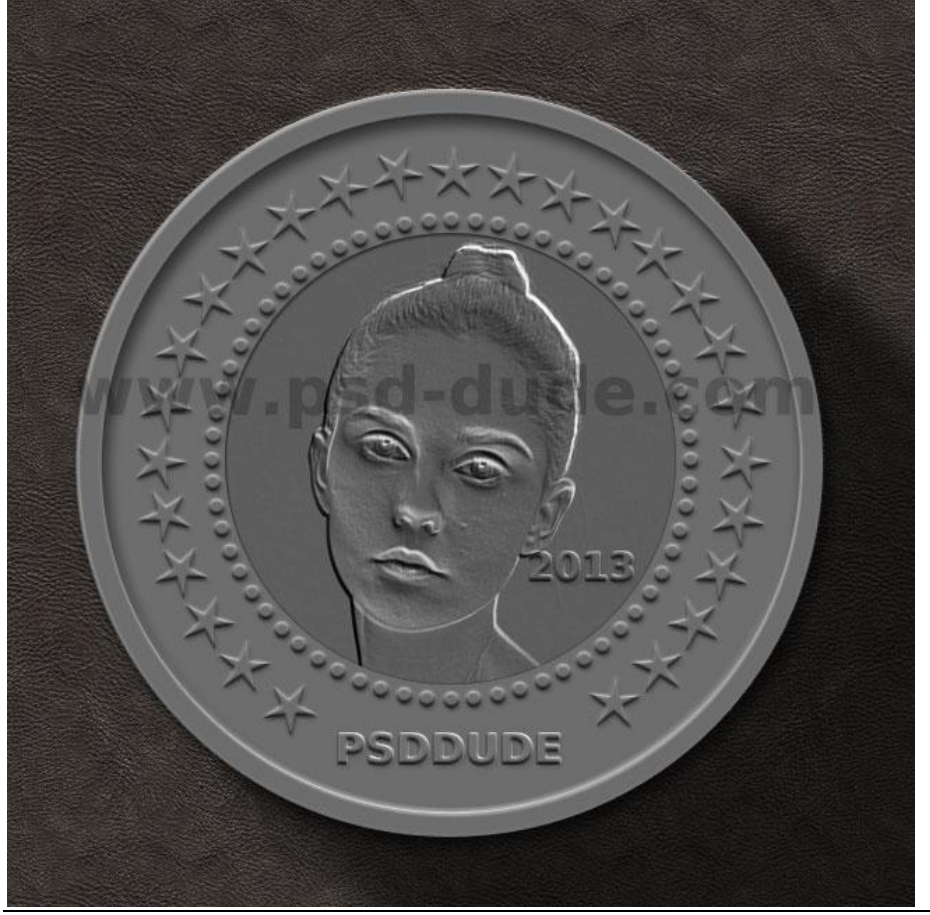

Metalen munt - blz. 8

## Hieronder de toegevoegde laagstijlen; aanpassen aan eigen lettertype; laagvulling = 0%.

| Laagstijl Stjien Opties voor overvloeien: aangepast Slagschaduw Schaduw binnen Gloed buiten Gloed binnen Schuine kant en reliëf Contour Structuur Satjn Kleurbedekking | Slagschaduw Structuur Overvloeimodus: Vermenigvuldigen Dekking: Dekking: 11 % Hoek: 120 Globale belichting gebruiken Afstand: 4 px Spreiden: 0 % Grootte: 3 px Kwaliteit | OK<br>Annuleren<br>Nieuwe stijl<br>Voorvertoning |
|----------------------------------------------------------------------------------------------------|----------------------------------------------------------------------------------------------------|--------------------------------------------------|
| □ Verloopbedekking<br>□ Patroonbedekking<br>□ Lijn                                                                                                    | Ruis:0 %                                                                                                    |                                                  |

| Laagstijl                                                                                                    |                                                                                                    | X                              |
|----------------------------------------------------------------------------------------------------|----------------------------------------------------------------------------------------------------|--------------------------------|
| Stijlen         Opties voor overvloeien: aangepast         Slagschaduw         Schaduw binnen         Gloed buiten         Gloed buiten         Schuine kant en reliëf         Contour         Structuur         Satijn         Kleurbedekking         Verloopbedekking         Patroonbedekking         Lijn | Schaduw binnen Structuur Overvloeimodus: Vermenigvuldigen Dekking: B0% Hoek: 990° Globale belichting gebruiken Afstand: 2 px Inperken: 0% Grootte: 2 px Kwaliteit Contour: Anti-aliased Ruis: 0% Tot standaardwaarden maken Standaardwaarden herstellen | OK<br>Annuleren<br>Nieuwe stji |

| Laagstijl                                                                                                    |                                                                                                    | X                                                |
|----------------------------------------------------------------------------------------------------|----------------------------------------------------------------------------------------------------|--------------------------------------------------|
| Stijlen         Opties voor overvloeien: aangepast         Slagschaduw         Schaduw binnen         Gloed buiten         Gloed buiten         Schuine kant en reliëf         Contour         Structuur         Satijn         Kleurbedekking         Verloopbedekking         Patroonbedekking         Lijn | Gloed binnen Structuur Overvloeimodus: Kleur tegenhouden Dekking: 30 % Ruis: 0 % Ruis: 0 % Elementen Techniek: Zachter  Bron: Centreren Bron: Centreren Rand Inperken: 0 % Grootte: 3 px Kwaliteit Contour: Anti-aliased Bereik: 50 % Jitter: 0 % Tot standaardwaarden maken Standaardwaarden herstellen | OK<br>Annuleren<br>Nieuwe stijl<br>Voorvertoning |

| Stijlen   Opties voor overvloeien: aangepast   Slagschaduw   Schauluw binnen   Gloed buiten   Øloed buiten   Otties kant en relief   Schaulum kant en relief   Schaulum kant en relief   Schuine kant en relief   Schuine kant en relief   Glascontour:   Januer   Schaduwmodus:   Verloopbedekking   Lin   Dekking:   Dekking:   Dekking:                                                                                                    | agstijl                            |                                                        | X         |
|----------------------------------------------------------------------------------------------------|------------------------------------|--------------------------------------------------------|-----------|
| Opties voor overvloeien: aangepast   Slagschaduw   Schaduw binnen   Gloed buiten   Gloed buiten   Soloed binnen   Schuime kant en relief   Schuime kant en relief   Structuur   Structuur   Structuur   Stijl   Schaduw   Modus markeren:   Kleurbedekking   Patroonbedekking   Lijn   Modus markeren:   Kleur tegenhouden   Optiking:   Optiking:                                                                                                    | Stijlen                            | Schuine kant en reliëf                                 | ЭК        |
| Slagschaduw   Schaduw binnen   Gloed buiten   Contour   Gloed binnen   Schuine kant en relief   Schuine kant en relief   Contour   Contour   Structuur   Structuur   Structuur   Structuur   Schaduw   Hoek:   Janscontour:   Janscontour:   Janscon                                                                                                    | Opties voor overvloeien: aangepast | Anni                                                   | uleren    |
| Schaduw binnen       Techniek: Vloeiend       ▼         Gloed buiten       Diepte:       50 %         Gloed binnen       Richting: ③ Omhoog ③ Omlaag       ▼         Schuüne kant en relief       1 px         Contour       1 px         Satijn       Schaduw         Kleurbedekking       0 px         Verloopbedekking       Staduw         Barscontour:       J anti-alased         Lijn       Modus markeren:         Kleurbedekking       100 %         Schaduwmodus:       Vermenigvuldigen                                                                                                    | Slagschaduw                        | Stiji: Schulne kant bulten V                           | o stil    |
| Gloed buiten  Diepte: 50 %  Richting: Omhoog Omlaag  Formaat: 1 px Zachter maken: 0 px  Schuiume kant en relief  Schaduw  Sstructuur  Schaduw  Hoek: 53 ° Globale belichting gebruiken 37 ° Glanscontour: ↓ Anti-aliased  Modus markeren: Kleur tegenhouden  Dekking: 100 % Schaduwmodus: Vermenigvuldigen  Dekking: 73 %                                                                                                    | Schaduw binnen                     | Techniek: Vloeiend                                     | u octobio |
| Schuine kant en reliéf   Schuine kant en reliéf   Contour   Structuur   Structuur   Satjn   Kleurbedekking   Verloopbedekking   Patroonbedekking   Glanscontour:   Jin   Glanscontour:   Opatronbedekking   Dekking:   Oldus markeren:   Kleur tegenhouden   Dekking:   Dekking:   Dekking:   73 %                                                                                                    | Gloed buiten                       | Diepte: 6 50 %                                         | verconin  |
| Schuine kant en reliéf       Formaat:       1       px         Contour       1       px       Zachter maken:       0       px         Structuur       Structuur       Staduw       Schaduw       Schaduw         Satjin       Hoek:       53       Globale belichting gebruiken         Verloopbedekking       Glanscontour:       Image: Image:                                                                                                    | Gloed binnen                       | Richting: 💿 Omhoog 💿 Omlaag                            |           |
| Contour       Zachter maken: 0 px         Structuur       Stin         Statin       Schaduw         Kleurbedekking       Globale belichting gebruiken         Patroonbedekking       Glanscontour: 1 P Anti-alased         Modus markeren:       Kleur tegenhouden         Dekking:       100 %         Schaduwmodus:       Vermenigvuldigen                                                                                                    | Schuine kant en reliëf             | Formaat: 0 1 px                                        |           |
| Structuur         Satjn         Kleurbedekking         Verloopbedekking         Patroonbedekking         Glanscontour:         Image: Control of the structure         Modus markeren:         Kleur tegenhouden         Dekking:         Image: Dekking:         Image: Dekking: Dekking:         Image: Dekking: Dekking:                                                                                                    | Contour                            | Zachter maken: 0 px                                    |           |
| Satjin<br>Satjin<br>Kleurbedekking<br>Patroonbedekking<br>Lijn<br>Glanscontour:  Constrained<br>Modus markeren: Kleur tegenhouden<br>Dekking: 100 %<br>Schaduwmodus: Vermenigvuldigen<br>Dekking: 73 %                                                                                                    | Structuur                          |                                                        |           |
| Kleurbedekking       53 °         Verloopbedekking       Glabale belichting gebruiken         Patroonbedekking       37 °         Lijn       Glanscontour:       Image: Image: Im                                                                                                    | Satin                              | Schaduw                                                |           |
| Verloopbedekking       Globale belichting gebruiken         Patroonbedekking       Glanscontour:         Lijn       Image: Control of the second second                                                             | Kleurbedekking                     | Hoek: 53 °                                             |           |
| Patroonbedekking       Glanscontour:       Image: Control of the second second | Verloopbedekking                   | Globale belichting gebruiken                           |           |
| Glanscontour: C Anti-alased<br>Glanscontour: C Anti-alased<br>Modus markeren: Kleur tegenhouden<br>Dekking: 100 %<br>Schaduwmodus: Vermenigvuldigen<br>Dekking: 73 %                                                                                                    | Patroonbedekking                   | Hoogte: 37 3                                           |           |
| Modus markeren: Kleur tegenhouden                                                                                                    |                                    | Glanscontour: 🗸 📝 Anti-aliased                         |           |
| Modus markeren:     kleur tegennouden        Dekking:     100 %       Schaduwmodus:     Vermenigvuldigen       Dekking:     73 %                                                                                                    |                                    |                                                        |           |
| Dekking: 100 % Schaduwmodus: Vermenigvuldigen Dekking: 73 %                                                                                                    |                                    | Modus markeren: Kleur tegennouden                      |           |
| Schaduwmodus: Vermenigvuldigen   Dekking: 73 %                                                                                                    |                                    | Dekking: 100 %                                         |           |
| Dekking: 73 %                                                                                                    |                                    | Schaduwmodus: Vermenigvuldigen 🔻                       |           |
|                                                                                                    |                                    | Dekking: 73 %                                          |           |
| Tot standaardwaarden maken Standaardwaarden herstellen                                                                                                    |                                    | Tot standaardwaarden maken Standaardwaarden herstellen |           |

10) We voegen nog een metalen/gouden structuur toe ; modus = Bedekken;

Ctrl + klik op laagicoon van laag "cirkel1"; voeg aan de laag met structuur een laagmasker toe. Hieronder eigen voorbeeld met lagenpalet:

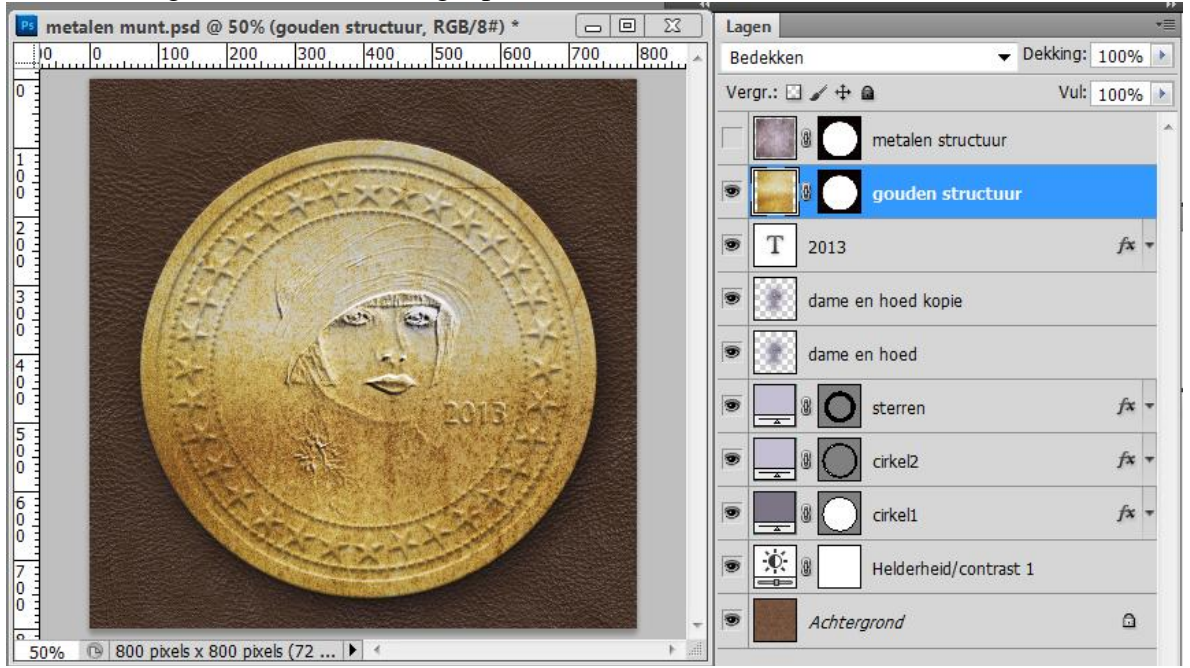

## 11) Je kan nog volgend lichteffect toevoegen

Nieuwe laag; lichtstrepen teken met zacht wit penseel; modus = bedekken; dekking verminderen

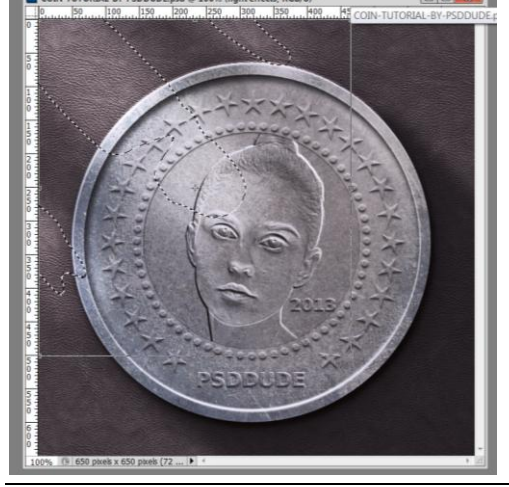

Metalen munt - blz. 10

Op dezelfde manier wat schaduweffecten toevoegen met zwart zacht penseel nog een rustieke

Hieronder het voorbeeld uit de oefening met Slim Object "Your Image Here". Enkel dubbelklikken op het Slim object ; zelfde stappen volgen met eigen afbeelding; slim object sluiten en opslaan.

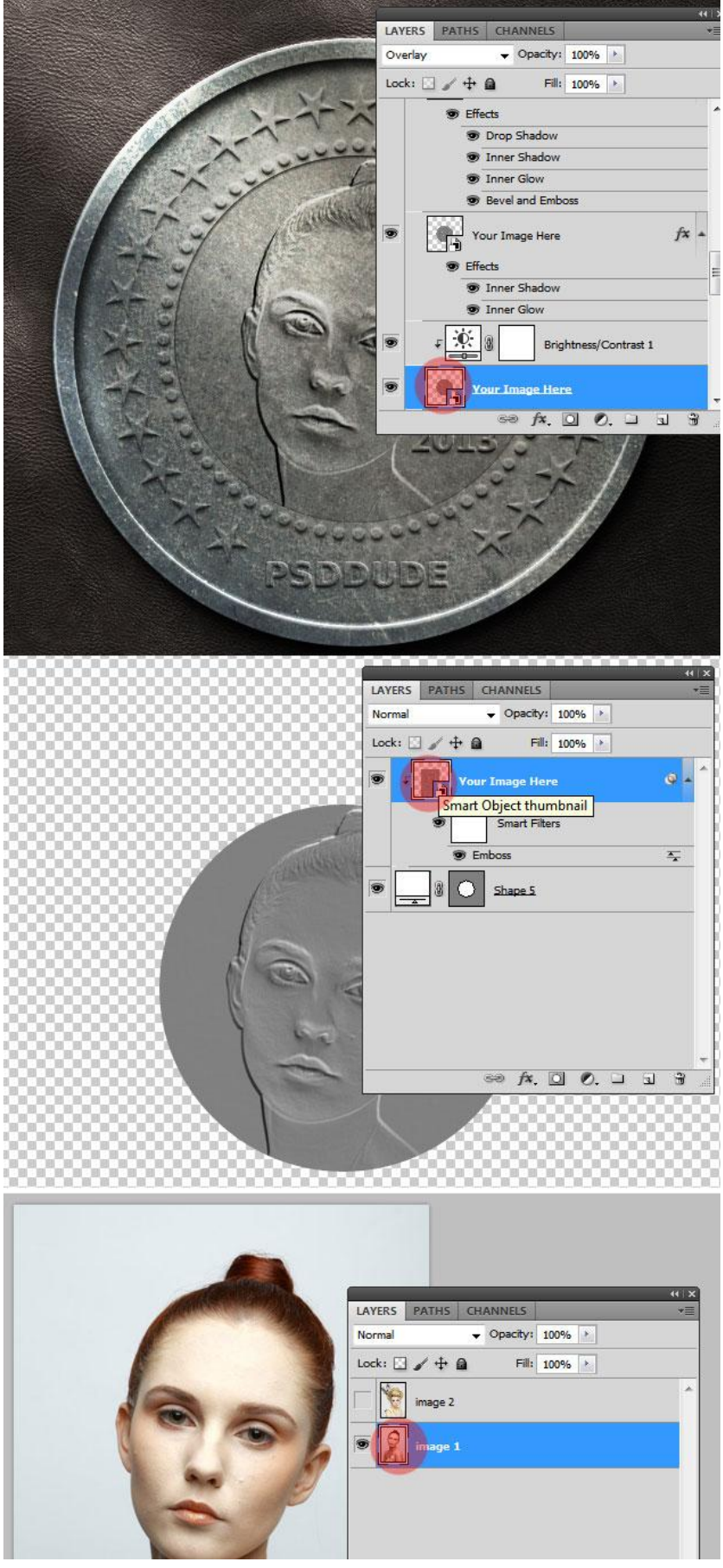

Hieronder nog enkele voorbeelden.

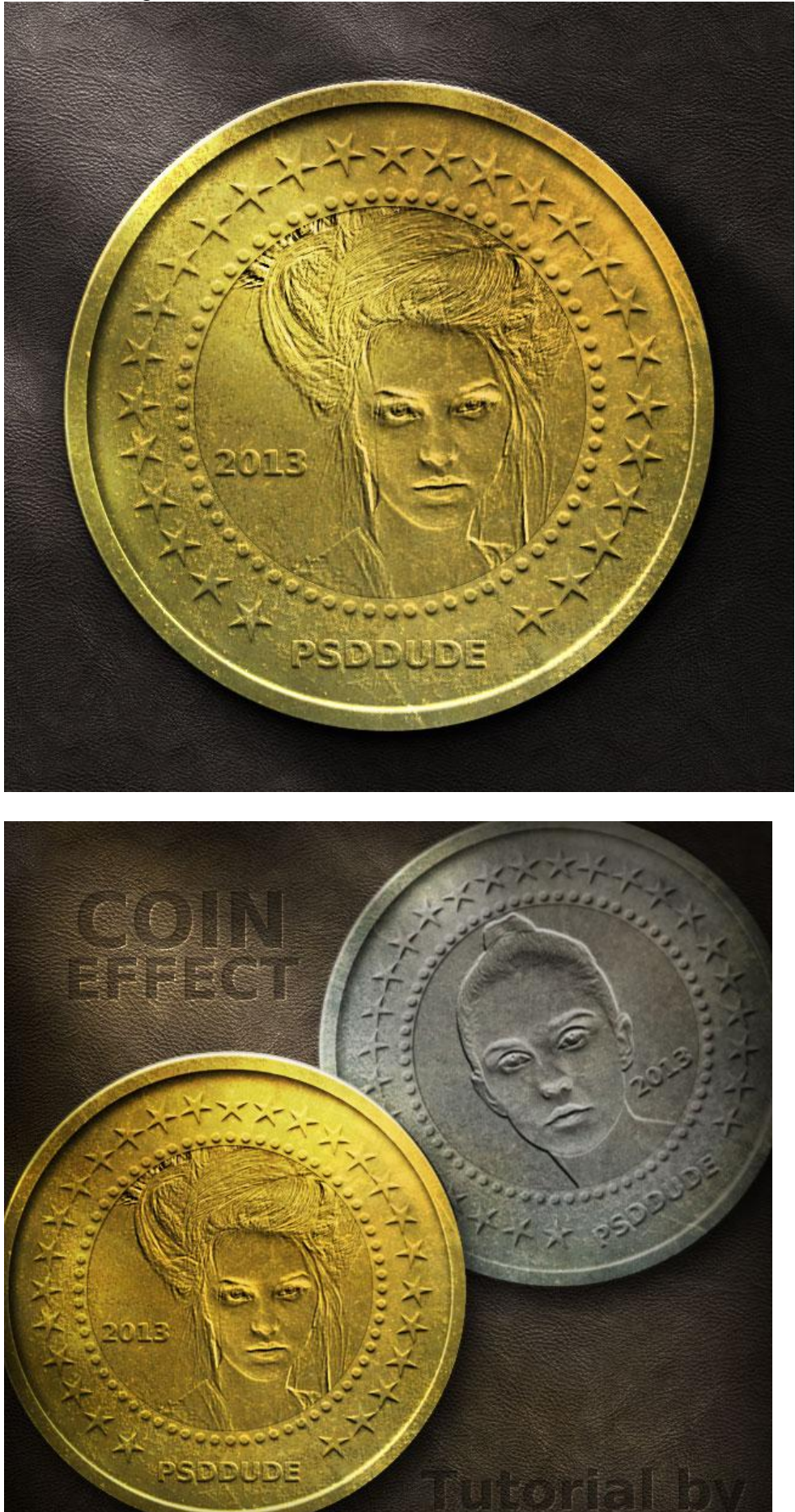

Metalen munt - blz. 12